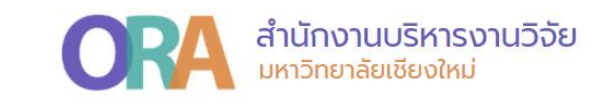

## วิธีสืบค้นค่าควอไทล์ของวารสาร (Journal Citation Reports: JCR)

สำนักงานบริหารงานวิจัย

17 กุมภาพันธ์ 2565

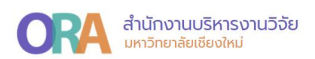

## วิธีสืบค้นค่าควอไทล์ของวารสารในฐาน ISI (Journal Citation Reports: JCR)

เข้าใช้งานผ่านเว็บไซต์ https://jcr.clarivate.com ทั้งนี้ มหาวิทยาลัยได้กำหนดให้ ค่าควอไทล์ของแต่วารสาร จัดกลุ่มตาม Journal Impact Factor

 กรณีเข้าใช้งานผ่านเครือข่ายของมหาวิทยาลัยเชียงใหม่ สามารถเข้าใช้งานได้ โดยไม่ จำเป็นต้องลงทะเบียนเข้าสู่ระบบ

กรณีเข้าใช้งานผ่านเครือข่ายนอกมหาวิทยาลัยเชียงใหม่ จะต้องทำการลงทะเบียนเพื่อ
 เข้าสู่ระบบ ทั้งนี้ หากยังไม่เคยลงทะเบียน ให้ทำการลงทะเบียนใหม่เพื่อเข้าใช้งานระบบ โดย
 Register ผ่านเครือข่าย Internet ของมหาวิทยาลัย

| Document search - Web of Scien: X Clarivate   |                                                                                  |                                                                                                    |
|-----------------------------------------------|----------------------------------------------------------------------------------|----------------------------------------------------------------------------------------------------|
| ← → C  access.clarivate.com/login?app=incites |                                                                                  |                                                                                                    |
| Clarivate <sup>®</sup>                        |                                                                                  |                                                                                                    |
| English (United States) 🗸                     |                                                                                  |                                                                                                    |
|                                               | Sign in to continue with InCites                                                 | Clarivate"                                                                                            |
| ข้าสู่ระบบหากมี Account แล้ว                  | Email address Password Forgot Password? Signin By signing in, you schowledge and | Bort there a Clarivete Account?  Register your enail to gain access to all that inCless tas to offer: |

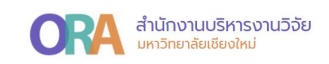

## ทั้งนี้ จะปรากฎหน้าต่างเพื่อทำการสืบค้นค่าควอไทล์ของวารสาร ดังนี้

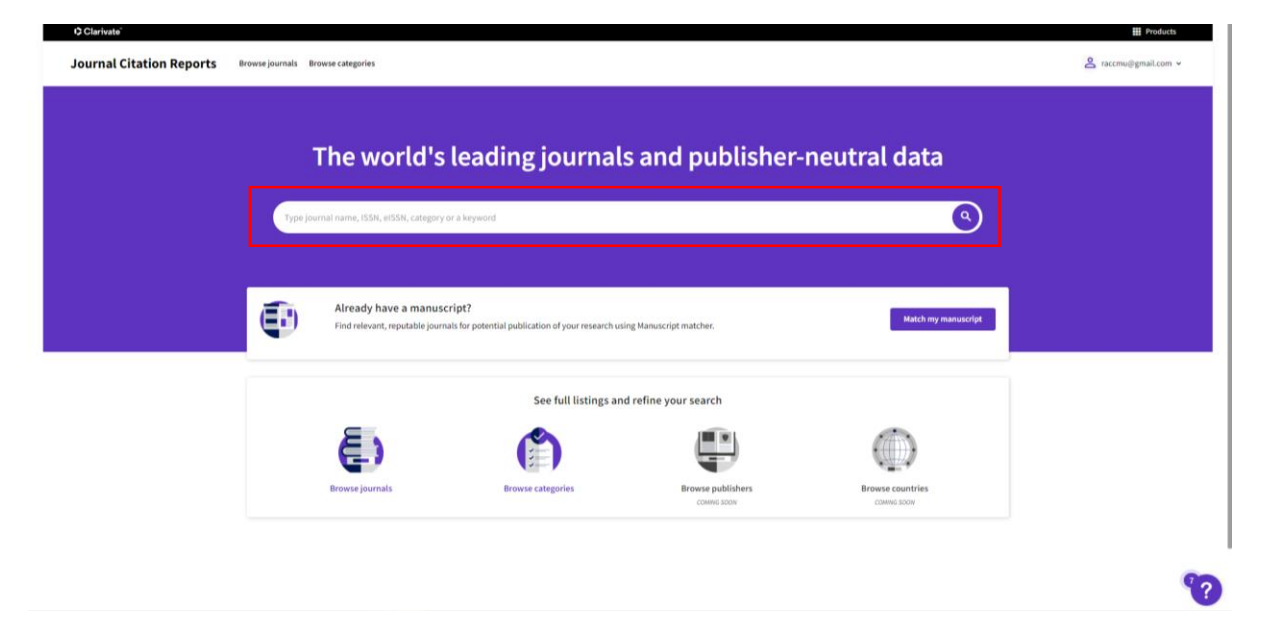

โดยสามารถสืบค้นได้หลายรูปแบบ เช่น ชื่อวารสาร หรือ ISSN เป็นต้น

ยกตัวอย่าง สืบค้นชื่อวารสาร SCIENCE สามารถคลิกที่ ปุ่มสืบค้น <sup>(2)</sup> หรือคลิกจากกล่อง สีขาวตามชื่อวารสารที่ต้องการสืบค้นได้ ดังนี้

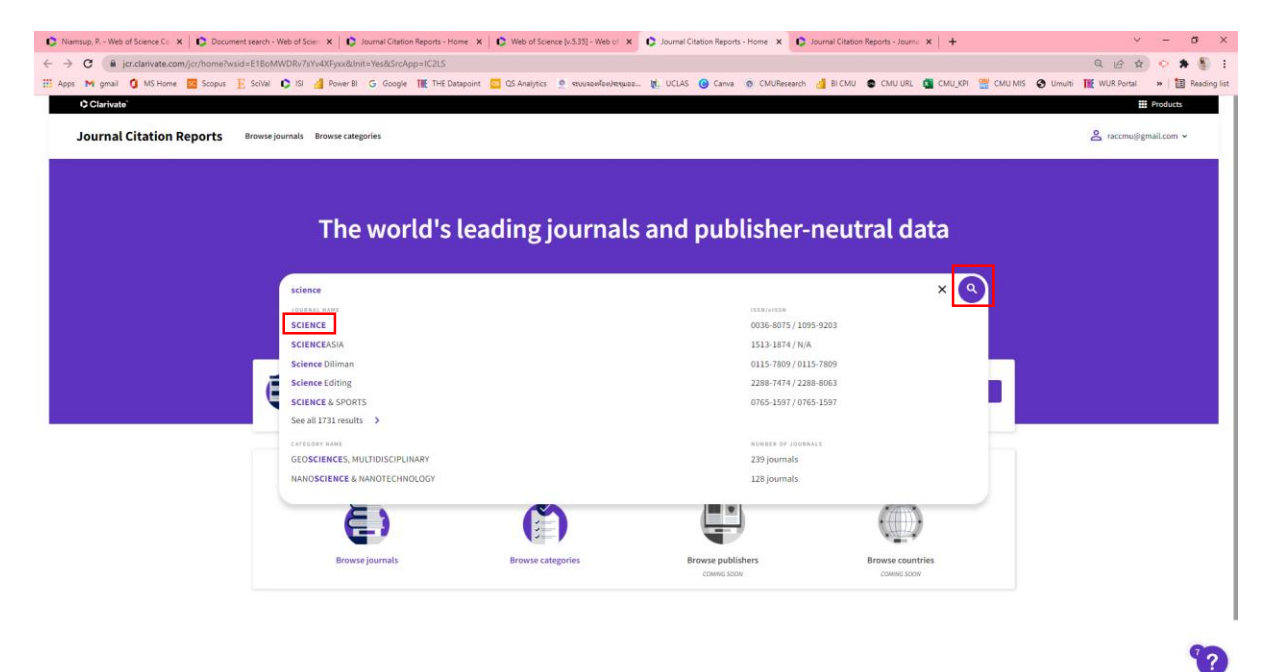

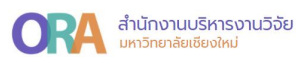

| O Clarivato                                                |                                               |                                                | Products                                |
|------------------------------------------------------------|-----------------------------------------------|------------------------------------------------|-----------------------------------------|
| Journal Citation Reports Browse journals Browse categories |                                               |                                                | A raccmu@gmail.com ∨                    |
| Hene Journal profile<br>JCR YEAR<br>2020 • O               |                                               |                                                | ± Export                                |
| SCIENCE                                                    | Journal information                           |                                                |                                         |
| 1558                                                       | Science Citation Index Expanded (SCIE)        |                                                |                                         |
| 0036-8075                                                  | CATEGORY<br>MULTIDISCIPLINARY SCIENCES - SCIE |                                                |                                         |
| 1095-9203                                                  | LANGUAGES                                     | REGION                                         | 1ST ELECTRONIC JCR YEAR                 |
|                                                            | English                                       | USA                                            | 1997                                    |
|                                                            | Publisher information                         |                                                |                                         |
| Science                                                    | AMER ASSOC ADVANCEMENT<br>SCIENCE             | 1200 NEW YORK AVE, NW,<br>WASHINGTON, DC 20005 | PUBLICATION FREQUENCY<br>51 issues/year |

## ค่าควอไทล์จาก Journal Impact Factor (JIF)

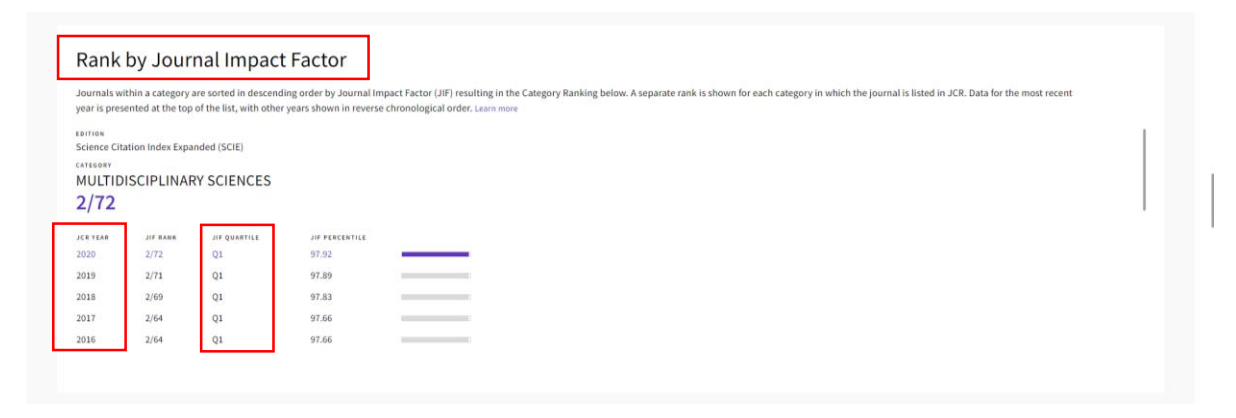